# IVC Barracuda Spam Firewall Basic Level Handout

The Barracuda Spam Firewall is a spam filter program that allows the end user to filter (allow or block SPAM e-mails) from coming into your Outlook e-mail account.

## 1. How do I log into the IVC Barracuda Spam Firewall?

Step A. Go to the Imperial Valley College website: <u>http://www.imperial.edu</u> Step B. Click on the <u>Faculty and Staff tab</u> Step C. Scroll down and click on the <u>Barracuda Spam Filter link</u>

| 🖉 Г        | 🥖 IVC Barracuda Spam Firewall: Welcome - Windows Internet Explorer     |                                                              |  |  |  |  |
|------------|------------------------------------------------------------------------|--------------------------------------------------------------|--|--|--|--|
| $\bigcirc$ | 🚱 🔾 👻 http://spamcheck.imperial.edu:8000/cgi-bin/index.cgi             |                                                              |  |  |  |  |
| File       | File Edit View Favorites Tools Help                                    |                                                              |  |  |  |  |
| *          | 4                                                                      | 🍘 IVC Barracuda Spam Firewall: Welcome                       |  |  |  |  |
|            |                                                                        |                                                              |  |  |  |  |
|            | -                                                                      |                                                              |  |  |  |  |
| 🛎          |                                                                        | DAKKAGUNA                                                    |  |  |  |  |
|            | S                                                                      | AM FIREWALL 400                                              |  |  |  |  |
|            | _                                                                      |                                                              |  |  |  |  |
|            |                                                                        | IVC Barracuda Spam Firewall                                  |  |  |  |  |
|            |                                                                        |                                                              |  |  |  |  |
|            |                                                                        | Login                                                        |  |  |  |  |
|            |                                                                        | Please type your email address and password below. If        |  |  |  |  |
|            |                                                                        | you are the firewall administrator, type your administrative |  |  |  |  |
|            |                                                                        |                                                              |  |  |  |  |
|            |                                                                        | Language: English                                            |  |  |  |  |
|            |                                                                        | Username:                                                    |  |  |  |  |
|            |                                                                        | Password:                                                    |  |  |  |  |
|            |                                                                        |                                                              |  |  |  |  |
|            | Login                                                                  |                                                              |  |  |  |  |
|            | Note: If you forget your password or do not have a                     |                                                              |  |  |  |  |
|            | password, type your email address in the Username box.                 |                                                              |  |  |  |  |
|            | Then, click Create New Password. A new password will<br>be sent to you |                                                              |  |  |  |  |
|            | be sent to you.                                                        |                                                              |  |  |  |  |
|            | Create New Password                                                    |                                                              |  |  |  |  |
|            |                                                                        |                                                              |  |  |  |  |
|            | Spam/Virus Protection By 🌱 ARRACUDA                                    |                                                              |  |  |  |  |
|            |                                                                        |                                                              |  |  |  |  |

# 2. How do I log into the Barracuda Spam Firewall?

First, the language needs to be set to English. In username, type in your e-mail address:

For example: <u>larry.valenzuela@imperial.edu</u> If you are login in for the first time or forgot your password, in username type in your e-mail address and then click on <u>Create New Password</u>. By doing this, Barracuda will send you an e-mail to your Microsoft Outlook account to let you know what is your password. Below is an example:

| IVC Barracuda Spam Firewall                                                                                                    |  |  |  |  |  |
|----------------------------------------------------------------------------------------------------|--|--|--|--|--|
|                                                                                                    |  |  |  |  |  |
| Login                                                                                                    |  |  |  |  |  |
| Please type your email address and password below. If<br>you are the firewall administrator, type your administrative<br>credentials.                                          |  |  |  |  |  |
| Language: English -                                                                                                    |  |  |  |  |  |
| Username: arry.valenzuela@imperial.                                                                                                    |  |  |  |  |  |
| Password:                                                                                                    |  |  |  |  |  |
| Login                                                                                                    |  |  |  |  |  |
| Note: If you forget your password or do not have a password, type your email address in the Username box. Then, click Create New Password. A new password will be sent to you. |  |  |  |  |  |
| Create New Password                                                                                                    |  |  |  |  |  |

3. How will my screen look when I log into the Barracuda SPAM firewall? Below is an example.

| SPAM FIREWALL 400 QUARANTINE INBOX PREFERENCES                                                                                                    | Log Off<br>larry.valenzuela@imperial.edu<br>English                               |
|----------------------------------------------------------------------------------------------------|-----------------------------------------------------------------------------------|
| Quarantine Inbox                                                                                                    |                                                                                   |
| Requested message(s) deleted from quarantin                                                                                                    | ne                                                                                |
| Quarantine Inbox                                                                                                    | Page:1 of 1                                                                       |
| IS • Filter: None • Pattern:                                                                                                    | + Apply Filter                                                                    |
| Current Message Log Count:7 Deliver Whitelist Whitelist/Not Spam Delete                                                                                                    | Classify as Spam Classify as Not Spam                                             |
| Time Received From Subject                                                                                                    | Actions                                                                           |
| I1/04/08 09:23:52 ZDNet Tech Update Today ≤newslet Linux for Joe Sixpa                                                                                                    | ck; e-voting the election; MinWin in Deliver Whitelist Delete                     |
| 11/03/08 09:09:01 ZDNet Tech Update Today <newslet -="" mccain-obama="" th="" w<=""><td>no's best for tech; BlackBerry Bold h Deliver Whitelist Delete</td></newslet>                     | no's best for tech; BlackBerry Bold h Deliver Whitelist Delete                    |
| ▼ 11/03/08 01:08:11 forester <hershel@ropnet.ru> 648-67-61 E-mail P</hershel@ropnet.ru>                                                                                                   | EKJIAMA B CETM Deliver Whitelist Delete                                           |
| 10/31/08 08:55:09 ZDNet Announcements <newsletter savin<="" spooktacular="" th=""><td>gs - 3 Days Only!!   ZDNet Announce <u>Deliver</u> <u>Whitelist</u> <u>Delete</u></td></newsletter> | gs - 3 Days Only!!   ZDNet Announce <u>Deliver</u> <u>Whitelist</u> <u>Delete</u> |
| 10/30/08 16:12:50 "MyView Survey Team" <survey@m business<="" new="" small="" th=""><td>s Technology Survey - Earn 5 MyView Deliver Whitelist Delete</td></survey@m>                      | s Technology Survey - Earn 5 MyView Deliver Whitelist Delete                      |
| 10/30/08 12:10:14 ZDNet Announcements <newsletter edition:="" get<="" special="" th=""><td>t the best of ZDNet delivered straigl Deliver Whitelist Delete</td></newsletter>               | t the best of ZDNet delivered straigl Deliver Whitelist Delete                    |
| 10/30/08 09:04:58 <techsupport@thriva.com>         Password Reset</techsupport@thriva.com>                                                                                                | Deliver Whitelist Delete                                                          |

- ✓ By checking off e-mails and clicking them as (Deliver Button or Deliver link) = means that these e-mails will go to your Microsoft Outlook inbox.
- ✓ By checking off e-mails and clicking them as (White list/Not Spam Button or White list link) = means that these e-mails are <u>Classified as Not Spam</u> and will be delivered to your Outlook Junk E-mail Folder
- ✓ By checking off e-mails and clicking them as (Classified as Spam or Delete link) = means that these e-mails are <u>Classified as Spam</u> and will be deleted and you will no longer see them again.

# 4. How do I get to the White list/Black list tab?

First, click on the <u>Preferences Tab</u>. You are now in the <u>White list/Blacklist Tab section</u>. Please follow the instructions below carefully.

| I | 🏉 IVC Barracuda Spam Firewall: Quarantine Inbox - Windows Internet Explorer                                                                         |
|---|----------------------------------------------------------------------------------------------------|
|   | 🚱 🔵 💌 🔊 http://spamcheck.imperial.edu/8000/cgi-bin/index.cgi?user=larry.valenzuela@imperial.edu&password=454c5fa7e2c3e849d7419219c72fa68e&et=122625 |
|   | File Edit View Favorites Tools Help                                                                                                    |
|   | 😭 🏟 🎉 INC Barracuda Spam Firewall: Quarantine Inbox                                                                                                 |
|   | SPAM FIREWALL 400     QUARANTINE INBOX     PREFERENCES     English                                                                                  |
|   | Outpracting Inhor                                                                                                    |

### 5. How can I add e-mails or domains on the (white list) so that I receive those e-mails in Microsoft Outlook?

#### In Allowed E-mail Addresses and Domains:

Here you can type e-mail addresses or domains that you want to <u>Allow</u> to come into your Microsoft Outlook account. <u>For Example</u>: You can type an e-mail address or domain, and then click **Add**. If you make a mistake and want to delete the e-mail, just click on the trashcan icon to delete the e-mail address to start over again. Below is an example.

| Configuration updated  |                         |               |          |
|------------------------|-------------------------|---------------|----------|
| Whitelist/Blacklist    | Quarantine Settings     | Spam Settings | Password |
| Allowed Email Addresse | es and Domains (Whiteli | st)           | ?        |
| Email Address          | Bulk Edit               |               |          |
|                        | Add                     |               | _        |
| newsletters@zdnet.onl  | ine.com                 |               |          |

If you have a list of e-mails that you want to <u>Allow</u>, click on **Bulk Edit Button** to type a list of e-mails that you want to <u>Allow</u> to come into your Microsoft Outlook Account.

| ſ | 🖉 Bulk Edit - Windows Internet Explorer           |                                                           |
|---|---------------------------------------------------|-----------------------------------------------------------|
| : | http://spamcheck.imperial.edu:8000/cgi-bin/       | bulk_edit.cgi?user=larry.valenzuela@imperial.edu&password |
|   | Spam/Virus Protection By                          |                                                           |
| s | Bulk Edit: New Email Address                      | Save Changes Cancel ?                                     |
| đ | New Email Address<br>newsletters@zdnet.online.com | *                                                         |
| ) |                                                   |                                                           |

#### In Blocked E-mail Addresses and Domains:

Here you can type e-mail addresses or domains that you want to <u>Block</u> from coming into your Outlook account. For Example: You can type an e-mail address or domain, and then click **Add**. If you make a mistake and want to delete the e-mail, just click on the trashcan icon to delete the e-mail address to start over again.

| llocked Email Addresses and Domains (Blacklist) |           |  |  |  |
|-------------------------------------------------|-----------|--|--|--|
| Email Address                                   | Bulk Edit |  |  |  |
|                                                 | Add       |  |  |  |
| account@cuna.org                                | Ĩ         |  |  |  |
| account@fultonbank.com                          | ml        |  |  |  |

If you have a list of e-mails that you want to <u>Block</u>, click on **Bulk Edit Button** to type e-mails that you want to <u>Block</u> from coming into your Microsoft Outlook Account.

| Ĩ | Bulk Edit - Windows Internet Explorer     Bulk Edit - Windows Internet Explorer     bit///commons.com/com/com/com/com/com/com/com/com/com/ |   |
|---|----------------------------------------------------------------------------------------------------|---|
|   | Intp://spancheck.inpena.euus000/cg=bii/buik_euit.cg:use=-iany.valeizbela@impena.euucpassw                                                  |   |
|   | Spam/Virus Protection By SARRACUDA                                                                                                    | _ |
| s | Bulk Edit: New Email Address Save Changes Cancel ?                                                                                         | J |
| Ĭ | New Email Address A newsletters@zdnet.online.com                                                                                           |   |
| ) |                                                                                                    |   |

Important: If by any chance you encounter a problem that you added an e-mail to the allowed list and for some reason you do not receive the e-mail into your Microsoft Outlook account, please contact Gordon Bailey at (760) 355-6150 or e-mail Gordon.bailey@imperial.edu Thank You.

## 6. How can I configure my SPAM settings to configure my quarantine notification or default language?

Make sure that your Quarantine is enabled, and you can set your Quarantine Notification to be either **daily** or **weekly**. The default language is set to English.

| Whitelist/Blacklist Quarantine Setti                   | ngs Spam Settings Password                                                                                                    |
|--------------------------------------------------------|----------------------------------------------------------------------------------------------------|
| Quarantine Enable/Disable                              | Save Changes ?                                                                                                    |
| Enable Quarantine: <ul> <li>Yes</li> <li>No</li> </ul> | If <b>No</b> , messages that would ordinarily<br>be quarantined will instead be<br>delivered to your mailbox with an<br>identifier (ex. [QUARANTINE])<br>prepended to the subject line.<br><b>Recommended:</b> Yes                  |
| Quarantine Notification                                | Save Changes ?                                                                                                    |
| © Daily     Notification Interval: ○ Weekly            | Determines how often you receive an email<br>summary of the messages that are<br>quarantined.<br><b>Recommended:</b> Daily                                                                                                    |
| Notification Address: larry.valenzuela@imperial        | Set the email address that will receive<br>quarantine notifications for this account.<br>Default: larry.valenzuela@imperial.edu                                                                                                    |
| Default Language                                       | Save Changes ?                                                                                                    |
| Default Language: English (iso-8859-1) 🔹               | Sets the default quarantine message<br>language. Also sets the default encoding<br>for handling unknown character sets<br>during filtering.<br><b>Note:</b> All email notifications from the<br>Barracuda will be in UTF8 encoding. |

### 6. How can I make sure that e-mails are being scanned from the Barracuda SPAM filter?

In Spam Settings, select Yes so that your incoming e-mail(s) are being scanned for SPAM.

| Whitelist/Blacklist    | Quarantine Settin | gs Spam Set                                                                         | tings                        | Password       |
|------------------------|-------------------|-------------------------------------------------------------------------------------|------------------------------|----------------|
| Spam Filter Enable/Dis | able              |                                                                                     |                              | Save Changes ? |
| Enable Spam Filtering: | ම Yes ⊚ No        | If <b>No</b> , all messages wi<br>without being scanned<br><b>Recommended</b> : Yes | ll be delivered<br>for spam. |                |

### 7. How can I change my password in Barracuda SPAM filter?

Yes. By clicking on the Password Tab, you will be able to type your old password and type in a new password (8 alphanumeric character password).

| Whitelist/Blacklist  | Quarantine Settings | Spam Settings | Password |
|----------------------|---------------------|---------------|----------|
| Password Change      |                     |               | ?        |
| Old Password:        |                     |               |          |
| New Password:        |                     |               |          |
| Re-Type New Password | :                   |               |          |
|                      | Save Password       |               |          |

#### 8. How do I log out of the Barracuda SPAM Filter? Click on Log Off

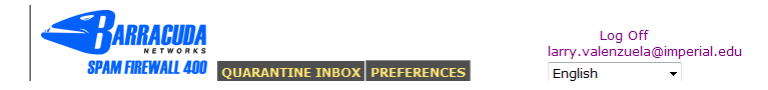